# Sending Email and SMS Reminders Using BeagleBone Green and Bluetooth

Team: The RNS Group

Arminder Kaur, Keith Abaya Mokaya, Aadpratap Singh, Jae Hyun (Ryan) Kim,

Fall 2022 ENSC 351

This guide will give step-by-step instructions on how we can send emails from linux and the BeagleBone Green. The fellow students in the class found the ability to send emails from our BeagleBone quite interesting, so we felt we would share it to the class and future students who take Dr. Brian's classes!

# Setting-up the environment for using mailing services

**Installing and configuring the POSTFIX:** It is necessary to download and install postfix in order for the mail services to work on your debian.

- 1. Use the following command to install POSTFIX on your debian. [2] sudo DEBIAN\_PRIORITY=low apt install postfix
- 2. Use the following command to configure the settings for your POSTFIX. [2] *sudo dpkg-reconfigure postfix*
- 3. The following tab shows up, wherein you need to choose Intersite Site as your preferred option, as given in the following picture.

| iration: |
|----------|
| t        |
| >        |
|          |
|          |

4. In the subsequent window, fill in the mail address of the local host. For E.g., if you're using Gmail write down "gmail.com".

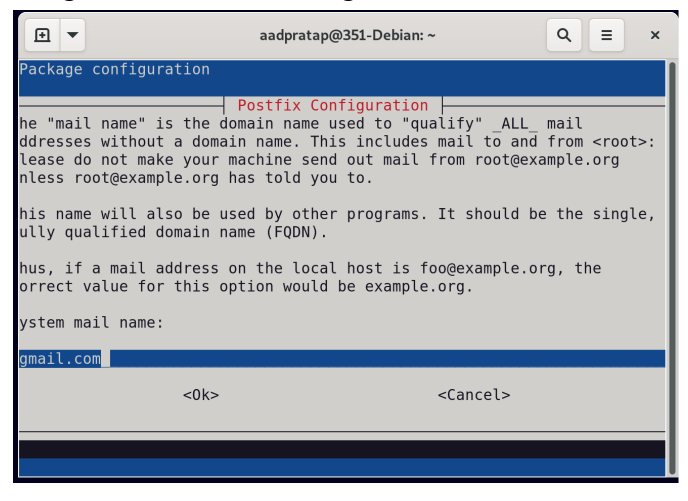

5. Now, fill in the email you are using to send the mail. For E.g., if you are using xyz@gmail.com, fill in "xyz@".

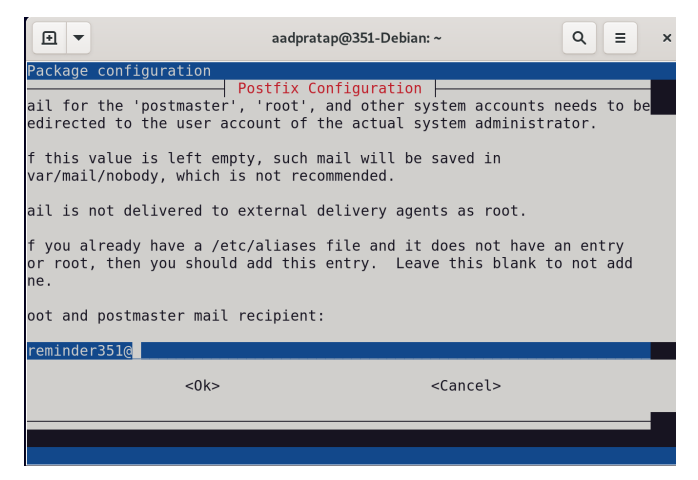

6. Pass through the following window and click 'ok'.

| € ▼                              |                                                                         | aadpratap@351-Debian: ~                                                            |                                                | ٩               | ≡ '        | × |
|----------------------------------|-------------------------------------------------------------------------|------------------------------------------------------------------------------------|------------------------------------------------|-----------------|------------|---|
| Package c                        | onfiguration                                                            |                                                                                    |                                                |                 |            |   |
|                                  |                                                                         |                                                                                    |                                                |                 |            |   |
|                                  |                                                                         | Postfix Configuration                                                              |                                                |                 |            | _ |
| Please g<br>should c<br>gateway, | <pre>ive a comma-separ<br/>onsider itself th<br/>you probably war</pre> | rated list of domains for<br>the final destination. I<br>the to include the top-le | or which this<br>f this is a m<br>evel domain. | machi<br>ail do | ne<br>main |   |
| Other de                         | stinations to acc                                                       | cept mail for (blank for                                                           | r none):                                       |                 |            |   |
| 351-Debi                         | an.localdomain, 3                                                       | 351-Debian, localhost.lo                                                           | ocaldomain, ,                                  | local           | hostS      | _ |
|                                  | <0k>                                                                    | <ca< td=""><td>ancel&gt;</td><th></th><th></th><td></td></ca<>                     | ancel>                                         |                 |            |   |
|                                  |                                                                         |                                                                                    |                                                |                 |            |   |
|                                  |                                                                         |                                                                                    |                                                |                 |            |   |
|                                  |                                                                         |                                                                                    |                                                |                 |            |   |
|                                  |                                                                         |                                                                                    |                                                |                 |            |   |

7. We did not want to force synchronous updates on the mail queue, therefore select 'No'.

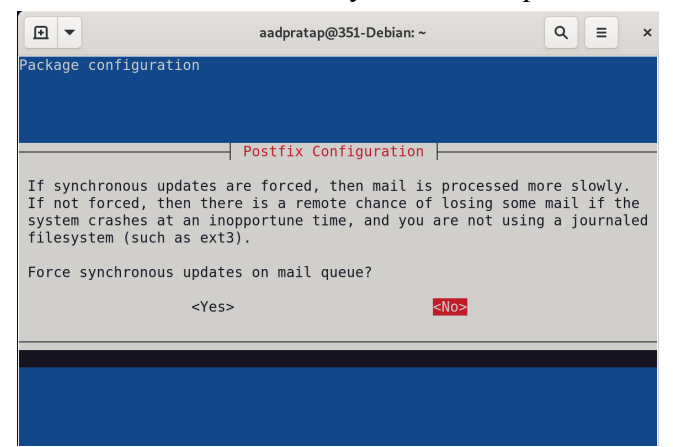

8. Click 'Ok' for the following window and pass through.

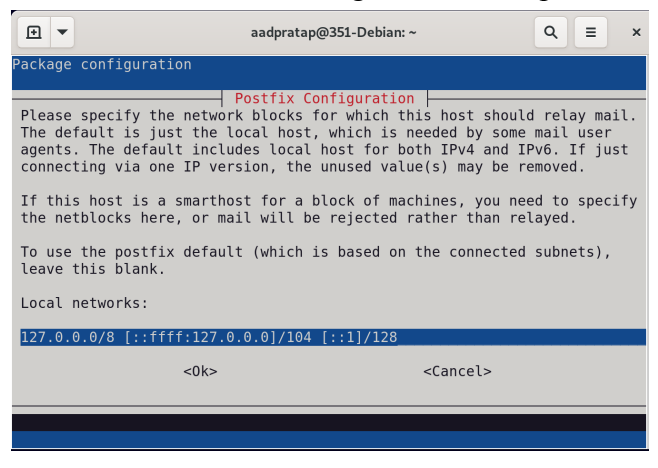

9. We do not want to have a limit on the mailbox therefore we select '0' size limit.

| •                                              | aadpra                                                                                     | atap@351-Debian: ~                                                     |                             | ۹ ≡                   | ×        |
|------------------------------------------------|--------------------------------------------------------------------------------------------|------------------------------------------------------------------------|-----------------------------|-----------------------|----------|
| Package config                                 | uration                                                                                    |                                                                        |                             |                       |          |
|                                                |                                                                                            |                                                                        |                             |                       |          |
| Please speci<br>prevent runav<br>upstream defa | y the limit that Postfix<br>y the limit that Po<br>ay software errors<br>ault is 51200000. | <pre>Configuration  -<br/>stfix should place<br/>A value of zero</pre> | ce on mailbo<br>(0) means n | x files t<br>o limit. | o<br>The |
| Mailbox size                                   | limit (bytes):                                                                             |                                                                        |                             |                       |          |
| 0                                              |                                                                                            |                                                                        |                             |                       |          |
|                                                | <0k>                                                                                       | <                                                                      | Cancel>                     |                       |          |
|                                                |                                                                                            |                                                                        |                             |                       |          |
|                                                |                                                                                            |                                                                        |                             |                       |          |
|                                                |                                                                                            |                                                                        |                             |                       |          |

10. There is no need for an extension so we pass by the following window as well and select 'Ok'.

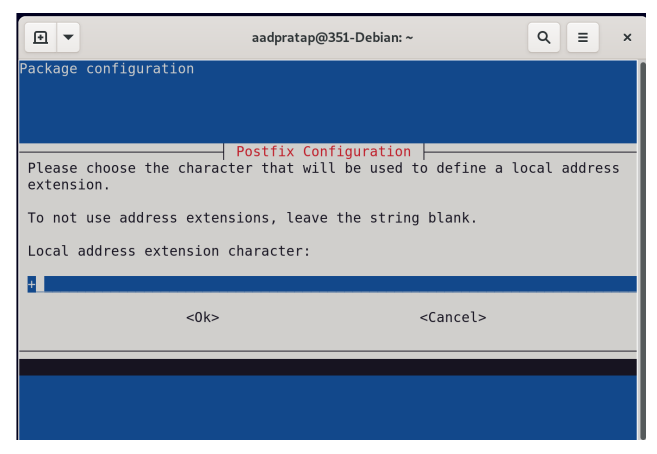

11. Use 'all' internet protocols and select 'Ok'.

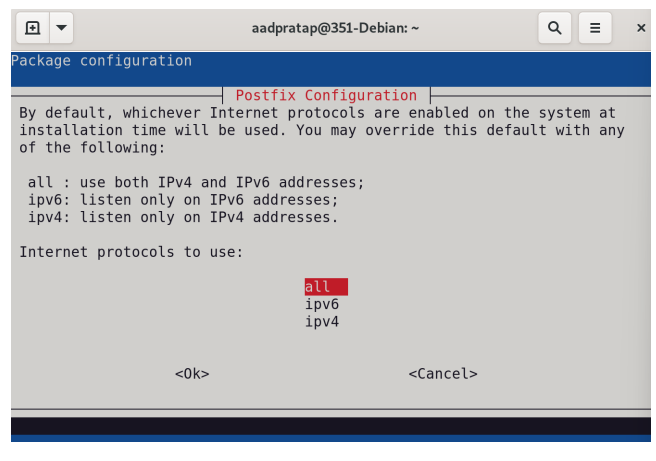

## 1.SENDING EMAILS WITH GMAIL USING LINUX, BEAGLEBONE GREEN, AND MSMTP

1.1 Installing required packages for msmtp:

[1] On the host,

(host) \$ sudo apt-get install msmtp msmtp-mta

#### 1.2 Creating an app password in Google for msmtp

[1] For the email account, you want to be sending emails from, you will have to create an email password and for that:

- Go to <u>https://myaccount.google.com/</u> and login to the gmail account.
- Select Security from the side menu and turn 2-Step Verification ON.

| ogle Account                                                             | C Search Google Account                                                                                       |                                                                                                    |                                                                                                    |                                                                                                    |
|--------------------------------------------------------------------------|----------------------------------------------------------------------------------------------------|----------------------------------------------------------------------------------------------------|----------------------------------------------------------------------------------------------------|----------------------------------------------------------------------------------------------------|
| Home<br>Personal info                                                    |                                                                                                    | Secu<br>Settings and recommendations to he                                                                                                    | <b>Irity</b><br>elp you keep your account se                                                                                                    | cure                                                                                                    |
| Data & personalisation Security People and sharing Payments and subscrip | Critical secur<br>Protect your account                                                                        | rity issues found<br>It now by resolving these issues                                                                                                    |                                                                                                    |                                                                                                    |
|                                                                          | Take action                                                                                                   |                                                                                                    |                                                                                                    |                                                                                                    |
|                                                                          | Signing in to                                                                                                 | Google                                                                                                    |                                                                                                    |                                                                                                    |
|                                                                          | Password                                                                                                    |                                                                                                    | Last changed 9 Apr                                                                                                    | >                                                                                                    |
|                                                                          | 2-Step Verification                                                                                           | n                                                                                                    | 🥝 On                                                                                                    | >                                                                                                    |
|                                                                          | App passwords                                                                                                 |                                                                                                    | 1 password                                                                                                    | >                                                                                                    |
|                                                                          | Home<br>Personal Info<br>Data & personalisation<br>Security<br>People and sharing<br>Payments and subscriptio | Home<br>Personal Info<br>Bata 6 personalisation<br>Security<br>People and sharing<br>Peyments and subscriptions<br>Take action<br>Signing in to<br>Password<br>2:Step Verificatio<br>App passwords | Ione     Security       Personalisation     Critical security issues found       Security     Protect your account now by resolving these issues       Payments and subscriptions     Take action       Signing in to Google     Password       2.Step Verification     App passwords | Inne     Security       Personalisation     Critical security issues found       Beaurity     Protect your account now by resolving these issues       Payments and subscriptions     Take action       Signing in to Google     Use changed 9 Apr       2:Step Verification     on       App password     Last changed 9 Apr |

#### • After that, click on App Passwords

| Google Account                        | Q Search Google Account                                                       |   |
|---------------------------------------|-------------------------------------------------------------------------------|---|
| Home     Home     E     Personal info | Security<br>Settings and recommendations to help you keep your account secure |   |
| Data & personalisation                | Critical security issues found                                                |   |
| People and sharing                    | Protect your account now by resolving these issues                            |   |
| Payments and subscrip                 | Take action                                                                   |   |
|                                       | Signing in to Google                                                          |   |
|                                       | Password Last changed 9 Apr                                                   | > |
|                                       | 2-Step Verification 🥥 On                                                      | > |
|                                       | App passwords 1 password                                                      | > |

#### • Next up, select Other (Custom Name)

#### ← App passwords

App passwords let you sign in to your Google Account from apps on devices that don't support 2-Step Verification. You'll only need to enter it once so you don't need to remember it. Learn more

| Your app passwords            |                      |                            |          |
|-------------------------------|----------------------|----------------------------|----------|
| Name                          | Created              | Last used                  |          |
| Postfix                       | 4 Jul                | 4 Jul                      | Î        |
| Select the app and device for | or which you want to | generate the app password. |          |
| Select app                    | Select device        | ~                          |          |
| Mail                          |                      |                            |          |
| Calendar                      |                      |                            | GENERATE |
| Contacts                      |                      |                            |          |
| YouTube                       |                      |                            |          |
| Other (Custom name)           | ]                    |                            |          |

• Fill in the name as msmtp (for example)

#### ← App passwords

App passwords let you sign in to your Google Account from apps on devices that don't support 2-Step Verification. You'll only need to enter it once so you don't need to remember it. Learn more

| Your app passwords   | 5                            |                            |          |
|----------------------|------------------------------|----------------------------|----------|
| Name                 | Created                      | Last used                  |          |
| Postfix              | 4 Jul                        | 4 Jul                      | Î        |
| Select the app and o | device for which you want to | generate the app password. |          |
| msmtp <b>1.</b>      | ×                            |                            | 2.       |
|                      |                              |                            | GENERATE |

• Get the password for msmtp configuration file and copy it to notepad or another temporary location as you will need it further and once you click **DONE**, you may not see the password again.

| p passwords let you sign in to your Google<br>ification. You'll only need to enter it once : | Account from apps on devices that don't support 2-Step<br>so you don't need to remember it. Learn more                                                                                                    |
|----------------------------------------------------------------------------------------------|----------------------------------------------------------------------------------------------------|
|                                                                                              |                                                                                                    |
| Generated app password                                                                       | Here is the password you need for th<br>msmtp configuration file                                                                                                    |
|                                                                                              | Your app password for your device                                                                                                    |
| Email<br>securesally@gmail.com<br>Password                                                   | How to use it<br>Go to the settings for your Google Account in<br>the application or device you are trying to set<br>up. Replace your password with the 16-<br>character password shown above.<br>Just like your normal password, this app<br>password grants complete access to your<br>Google Account. You won't need to remember<br>it, so don't write it down or share it with<br>appone |

#### **1.3 Creating a Configuration File**

[1] Now, go back on your host and create a configuration file using:

#### (host) \$ sudo nano /etc/msmtprc

#### 1.4 Configure msmtprc file

[1] Change the **username@gmail.com** to the email you used to create an app password in Google. And the **username** has to be changed as well. For example, if you used john.doe@gmail.com, change the username to john.doe.

Also, change the password to the Google App Password you copied earlier.

```
defaults
auth
         on
tls
       on
tls_trust_file /etc/ssl/certs/ca-certificates.crt
logfile ~/.msmtp.log
account gmail
host
         smtp.gmail.com
        587
port
from john.doe@gmail.com
user
        john.doe
password fkelpwkdymcwslwo
account default : gmail
```

#### **1.5 Testing the email configuration**

### (host) \$ echo "Message" | mail -s "Title" youremailaddress@gmail.com

[1] After this, you should have received an email from the configured account.

#### **1.6 Troubleshooting:**

- If you tried using the same email on 2 or more devices, it is likely to not send emails and give errors. An email just works on 1 device perfectly fine.
- Make sure the PostFig Configuration is done before you try to send emails.

If you plan to send emails through your target (BeagleBone Green) ,follow the same steps given above except for creating the App Password as you can use the same email and password on the host and the target.

#### For a C program to send the emails, you can use the code provided below:

```
#include <stdio.h>
#include <stdlib.h>
#include <fcntl.h>
#include <time.h>
#include <string.h>
#include <math.h>
#include <stdbool.h>
#include <pthread.h>
#include <unistd.h>
#include <ctype.h>
void runCommand(char *command){
  FILE *pipe = popen(command, "r");
  char buffer[1024];
  while (!feof(pipe) && !ferror(pipe)){
    if (fgets(buffer, sizeof(buffer), pipe) == NULL)
       break;
  }
  int exitCode = WEXITSTATUS(pclose(pipe));
  if (exitCode != 0){
    perror("Unable to execute command:")
    printf(" command: %s\n", command);
    printf(" exit code: %d\n", exitCode);
  }
}
```

#### • Later, to call the above function for email, use the command: runCommand("echo \"Message" | mail -s "Title" youremailaddress@gmail.com");

#### **REFERENCE:**

- How to install msmtp to Debian 10 for sending emails with gmail <u>https://caupo.ee/blog/2020/07/05/how-to-install-msmtp-to-debian-10-for-sending-emails-with-gmail/</u>
- 2. How To Install and Configure Postfix on Ubuntu 20.04, <u>https://www.digitalocean.com/community/tutorials/how-to-install-and-configure-postfix-o</u> <u>n-ubuntu-20-04</u>